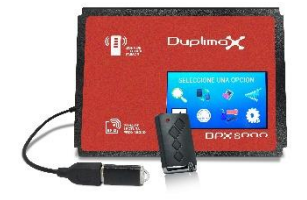

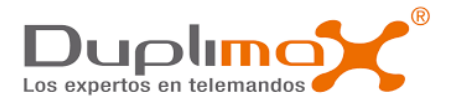

## DPX8000- ATUALIZAR VERSÃO

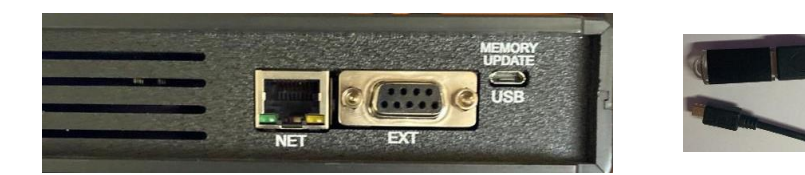

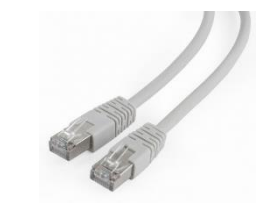

 Conectar um CABO RJ45 para atualizações UPDATE ROUTER (NET) Conectar a PEN-DRIVE para atualizações UPDATE USB (USB) (deve estar já descarregado nesta pen-drive a nova atualização)

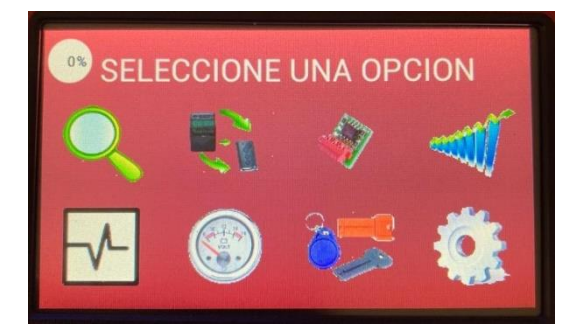

2. Selecionar o Ícone de configurações 🎑

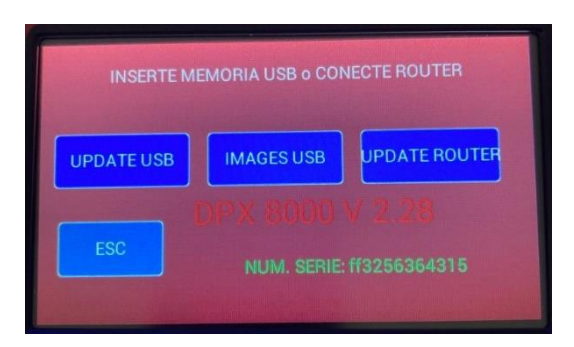

- Premir o botão que pretendemos: UPDATE ROUTER – Para cabo de rede RJ45 UPDATE USB – Para utilizar a PEN-DRIVE
- 4. Esperar até que o visor se reinicie
- 5. Verificar se a versão fica identificada com a versão pretendida.

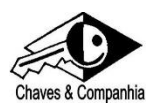

Chaves&Companhia segue as instruções fornecidas pelo fabricante a que se destina a marca descrita